# ระบบการบริการทะเบียนคนตาย

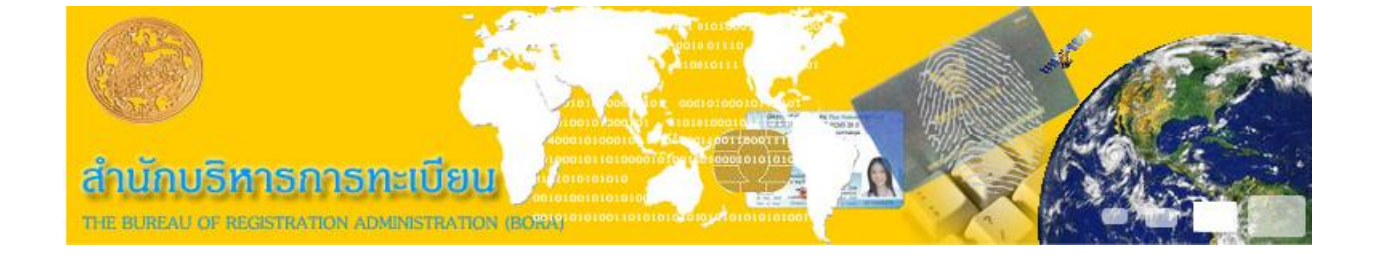

ระบบการบริการรับแจ้งการตายถูกพัฒนาขึ้นเพื่อให้สามารถปฏิบัติงานออกเอกสารใบมรณบัตร ปรับปรุงฐานข้อมูลโดยจำหน่ายรายการบุคคลตายออกจากทะเบียนบ้าน โดยเก็บข้อมูลทะเบียนรับแจ้งการ ตายไว้ในฐานข้อมูลเพื่อสามารถตรวจสอบแก้ไขหรือจำหน่ายทะเบียนรับแจ้งการตายนั้นในภายหลังได้ โดย ระบบครอบคลุมการให้บริการบุคคลไทย คนต่างด้าว คนไม่มีสถานะทางทะเบียน และรวมไปถึงสามารถรับแจ้ง ตายเมื่อไม่ทราบว่าผู้ตายเป็นใคร

## บริการรับแจ้งการตาย

้เมื่อเข้าสู่ระบบ ผู้ปฏิบัติงานเลือกกลุ่มบุคคลที่ต้องการปฏิบัติงานตามประเภทบุคคลของผู้ตายที่ทราบดังนี้

- คนไทย ทราบเลขประจำตัวประชาชน หรือ ชื่อ นามสกุล
- คนต่างด้าว (3 สัญชาติ)
- คนไม่มีสถานะทางทะเบียน
- คนไทยไม่มีเลขประจำตัวประชาชน / คนต่างด้าวเข้าเมืองชอบด้วยกฎหมายไม่มีเลขประจำตัว
- คนไม่ทราบสถานะและไม่มีเลขประจำตัว

| <ul> <li>บุคคล</li> <li>บุคคลใน ท.ร. 14 / ท.ร. 13 (ท.ร. 4/ท.ร. 5)</li> <li>คนต่างด้าว (3 สัญชาติ) (ท.ร. ๐๔๑)</li> <li>คนไม่มีสถานะทางทะเบียน (ท.ร. ๐๕๑)</li> <li>คนไทยไม่มีเลขประจำตัวประชาชน / คนต่างด้าวเข้าเมือง<br/>ชอบด้วยกฎหมายไม่มีเลขประจำตัว (ท.ร. 4/ท.ร. 5)</li> <li>คนไม่ทราบสถานะและไม่มีเลขประจำตัว (ท.ร. ๐๕๑)</li> <li>คนไม่ทราบสถานะและไม่มีเลขประจำตัว (ท.ร. ๐๕๑)</li> <li>ลที่ใช้ค้นหา</li> <li>เลขประจำตัวประชาชน (</li></ul> |
|----------------------------------------------------------------------------------------------------|
|----------------------------------------------------------------------------------------------------|

| านอ Eureau of Registration Commission<br>สำนักบริหารการทราบบน<br>กรมการปกครอง                                                                                                    | รโร้ะแรงกุฎรมการการเรื่อง 25 การการการการการการการการการการการการการก                                                                                                    |  |  |
|----------------------------------------------------------------------------------------------------|----------------------------------------------------------------------------------------------------|--|--|
| หัวข้อ<br>กลุ่มบุคคล<br>บุคคลใน ท.ร. 14 / ท.ร. 13 (ท.ร. 4/ท.ร. 5)<br>คนต่างด้าว (3 สัญชาติ) (ท.ร. ๐๔)<br>คนไม่มีสถานะทางทะเบียน (ท.ร. ๐๕๑)<br>คนไทยไม่มีเลขประจำตัวประชาชน / คนต่างด้าวเข้าเมือง<br>ชอบด้วยกฎหมายไม่มีเลขประจำตัว (ท.ร. 4/ท.ร. 5)<br>คนไม่ทราบสถานะและไม่มีเลขประจำตัว (ท.ร. ๐๕๑) | อำเภอเมืองนครปฐม<br>หัวข้อการทำงาน<br>รับแจ้งการตาย / จำหน่ายบุคคลตาย ณ สนท. ที่มีชื่อ<br>เก็บตกรายการตาย<br>ตรวจสอบและคัดรับรองรายการ<br>แก้ไขรายการ<br>จำหน่ายรายการ<br>แก้ไขเลขประจำตัวประชาชนผู้ตาย<br>ยกเลิกการจำหน่ายรายการ |  |  |
|                                                                                                    |                                                                                                    |  |  |
| <ul> <li>เลขประจำตัวประชาชน</li> <li>ชื่อตัว</li> <li>ปี พ.ศ. ที่ตาย</li> <li>สำนักหะเบียนห์<br/>รายการ ปี พ.ศ.</li> </ul>                                                                                                    | ชื่อสกุล<br>า่น จังตาย                                                                                                    |  |  |
| <ul> <li>คำแนะนำ : กรุณาเลือก กลุ่มบุตตล, หัวข้อการทำงาน และระบุข้อมูลที่'</li> <li>อื่นยัน  </li> </ul>                                                                                                    | ใช้ค้นหา<br>🖬 เริ่มใหม่ 🛛 🔂 ออก 🗍                                                                                                    |  |  |
|                                                                                                    | วันที่ 7 พฤษภาคม 2558 เวลา 11:12:29 น.                                                                                                    |  |  |

รูปที่ 2 เลือกหัวข้อการปฏิบัติงาน กลุ่มบุคคล และหัวข้อการทำงาน

กรณีคนไทยไม่มีเลขประจำตัวประชาชน / คนต่างด้าวเข้าเมืองชอบด้วยกฎหมายไม่มีเลขประจำตัว

จากนั้นเลือกหัวข้อการทางานและระบุข้อมูลที่ใช้ในการค้นหาโดสามารถค้นหาได้จากเลขรหัส ประจำตัวประชาชน หรือชื่อตัว**-**ชื่อสกุลแล้วกด "ค้นหา"

| มการปกกรอง                                                                                                    | าสมาริการ                                                                                                    |
|----------------------------------------------------------------------------------------------------|----------------------------------------------------------------------------------------------------|
| ×-                                                                                                    | อำเภอเมืองนค                                                                                                    |
| วขอ<br>∩ลุ่มบุคคล<br>○ บุคคลใน ท.ร. 14 / ท.ร. 13 (ท.ร. 4/ท.ร. 5)<br>○ คนต่างด้าว (3 สัญชาติ) (ท.ร. o๔)<br>○ คนไม่มีสถานะทางทะเบียน (ท.ร. o๕ด)<br>○ คนไทยไม่มีสถานะหางทะเบียน (ท.ร. o๕ด)<br>○ คนไทยไม่มีสถานะหางทั่วประชาชน / คนต่างด้าวเข้าเมือง<br>ชอบด้วยกฎหมายไม่มีเลขประจำตัว (ท.ร. o๕ด)<br>○ คนไม่ทราบสถานะและไม่มีเลขประจำตัว (ท.ร. o๕ด) | <ul> <li>หัวข้อการทำงาน</li> <li>๑ รับแ จังการตาย / จำหน่ายบุตคลตาย ณ สนท. ที่มีชื่อ</li> <li>๑ เก็บตกรายการตาย</li> <li>๑ ตรวจสอบและคัดรับรองรายการ</li> <li>๑ แก้ไขรายการ</li> <li>๑ จำหน่ายรายการ</li> <li>๑ นก้ไขเลขประจำตัวประชาชนผู้ตาย</li> <li>๑ ยกเลิกการจำหน่ายรายการ</li> </ul> |
| อมูลที่ใช้ค้นหา                                                                                                    | ชื่อสกุล<br>เที่แจ้งตาย<br>สาร                                                                                                    |
|                                                                                                    |                                                                                                    |
| <ul> <li>แนะนำ : กรุณาเลือก กลุ่มบุคคล, หัวข้อการทำงาน และระบุข้อมูลท์</li> </ul>                                                                                                    | ว้ใช้ค้นหา                                                                                                    |

รูปที่ 3 เลือกหัวข้อการทำงานรับแจ้งการตาย และ บันทึกข้อมูลเพื่อใช้ค้นหารายการบุคคล

ระบบทำาการค้นหาข้อมูลรายการบุคคลที่แจ้งตายโดย

กรณี่ค้นหาด้วยเลขรหัสประจำตัวประชาชน

- ถ้าพบข้อมูลคน ระบบจะส่งข้อมูลไปตรวจสอบที่ทะเบียนการตายว่ามีข้อมูลทะเบียนการ ตายของบุคคลเลขนี้หรือไม่
  - ถ้าพบข้อมูลทะเบียนการตาย ให้แสดงรายละเอียดเพื่อให้ผู้ปฏิบัติงานตรวจสอบ ข้อมูล
  - ถ้าไม่พบให้แสดงรายละเอียดของบุคคลเพื่อให้ผู้ปฏิบัติงานทำการบันทึกข้อมูล
     ทะเบียนการตาย
- ถ้าไม่พบข้อมูลคน ระบบจะส่งข้อความแจ้งกลับเพื่อให้ตรวจสอบรายการบุคคล

กรณีค้นหาด้วยชื่อตัว-ชื่อสกุล

- ถ้าพบรายการบุคคลในฐานข้อมูลคน ระบบจะแสดงรายละเอียดบุคคลพร้อมทั้งเลขประจำ ตัวเพื่อให้ผู้ปฏิบัติงานยืนยันตัวบุคคล
  - เมื่อผู้ปฏิบัติงานยืนยันตัวบุคคล ระบบจะทำการส่งเลขรหัสประจำตัวที่ได้จากการ
     ยืนยัน เพื่อทำการค้นหาข้อมูลในรายการทะเบียนการตายว่ามีหรือไม่
  - หากมีในข้อมูลทะเบียนการตาย ให้แสดงรายละเอียดของทะเบียนการตาย และ ระบบแจ้งเตือนว่าไม่สามารถทำการรับแจ้งตายได้อีก
  - หากไม่พบในข้อมูลทะเบียนการตาย ให้แสดง รายละเอียดบุคคลในรายการคน
     เพื่อให้ผู้ปฏิบัติงานทำการบันทึกรายละเอียดการรับแจ้งตาย
  - ผู้ปฏิบัติงานตรวจสอบรายการบุคคลแล้วไม่พบรายการคนที่ต้องการ ให้ทำการ
     บันทึกรายละเอียดข้อมูลการตาย
- ถ้าไม่พบรายการบุคคล ระบบจะส่งข้อความแจ้งกลับเพื่อให้ผู้ปฏิบัติงานบันทึกรายละเอียด ของบุคคลตายและข้อมูลการตาย จะเป็นการรับแจ้งตายแบบคนไทยไม่มีเลขประจำตัว ประชาชน / คนต่างด้าวเข้าเมืองชอบด้วยกฎหมายไม่มีเลขประจำตัว

กรณีเลือกรับแจ้งคนต่างด้าว หรือคนไม่มีสถานะทางทะเบียน ให้ทำการบันทึกเลขประจำตัวบุคคล เพื่อค้นหาข้อมูลรายการบุคคลจากฐานข้อมูล ถ้าพบรายการบุคคลในฐานข้อมูลจะแสดงรายละเอียดของ บุคคลเพื่อให้ผู้ปฏิบัติงานตรวจสอบข้อมูล

กรณีที่เลือกหัวข้อคนไม่ทราบสถานะและไม่มีเลขประจำตัว จะให้ทำการบันทึกรายละเอียดของบุคคล และรายละเอียดการตาย เพื่อออกเอกสารมรณบัตร ท.ร.051

### ระบบการบริการทะเบียนการตาย

| The Europe of Registration Resistance การบริการที่ยนร้างการ<br>สำนักบริหารการทรบบิยน<br>การบริการที่ยนรังมาย |                                                         |  |  |
|----------------------------------------------------------------------------------------------------|---------------------------------------------------------|--|--|
| สำนักทะเบียนอำเภอเมืองนครปฐม<br>รับแจ้งตาย สำหรับคนไทย                                                       |                                                         |  |  |
| ข้อมูลผู้ตาย ข้อมูลการตาย ข้อมูลผู้แจ้งตาย ข้อมูลการจัดการศพ                                                 |                                                         |  |  |
| สำนักทะเบียนที่แจ้งตาย 7301 อำเภอเมืองนครปฐม                                                                 | หมายเลขเอกสาร                                           |  |  |
| เลขประจำตัวประชาชน 3-7207-01002-45-8 เลขรหัสประจำบ้าน                                                        | 7301-065686-6                                           |  |  |
| ที่อยู่ตามทะเบียนบ้าน 54/1 หมู่ที่ 4 .ต.บางแขม อ.เมืองนครปฐม จ.น                                             | แครปฐม แก้ไข                                            |  |  |
| คำนำหน้านาม 3 นาย                                                                                            | ชื่อตัว วิหยา                                           |  |  |
| ชื่อรอง                                                                                                    | ชื่อสกุล นุญประลิทธิ์                                   |  |  |
| สัญชาติ <mark>99_</mark> ใหย                                                                                 | เพศ © ชาย С หญัง                                        |  |  |
| สถานภาพสมรส 🔤 เลือก - 💌 อาชีพ 🛄                                                                              | อาชีพอื่นๆ                                              |  |  |
| มารดา                                                                                                    | _บิดา                                                   |  |  |
| เลขประจำตัวประชาชน 0-0000-00000-00-0                                                                         | เลขประจำตัวประชาชน 0-0000-00000-00-0                    |  |  |
| ดำนำหน้านาม                                                                                                  | ตำนำหน้านาม                                             |  |  |
| ชื่อตัว สาดู                                                                                                 | ชื่อตัว ว่อง                                            |  |  |
| ชื่อรอง                                                                                                    | ชื่อรอง                                                 |  |  |
| ชื่อสกุล                                                                                                    | ชื่อสกุล                                                |  |  |
|                                                                                                    |                                                         |  |  |
| คำแนะนำ : ตรวจสอบข้อมูลบนหน้าจอว่าเป็นรายการที่ถูกต้                                                         | อง และระบุข้อมูลรายการตายให้ถูกต้อง แล้วกดปุ่ม "บันทึก" |  |  |
| 🛃 ตรวจสอบ 🆪 พิมพ์ทะเบียนบ้าน                                                                                 | 层 บันทึกรับแจ้ง 🗦 รายการที่พบ 🚮 กลับเมนุ 💽 ออก          |  |  |
|                                                                                                    |                                                         |  |  |

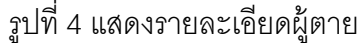

ผู้ปฏิบัติงานบันทึกรายละเอียดข้อมูลการแจ้งตายตามเอกสาร

กรณีที่พบข้อมูลทะเบียนการตาย และเป็นการจำหน่ายบุคคลตายตามเอกสาร

- กรณีที่เป็นทะเบียนการตายแบบมีเลขประจาตัวประชาชน 13 หลัก ให้ผู้ปฏิบัติงานบันทึก เลขที่เอกสารมรณบัตร เพื่อปรับปรุงข้อมูลรายการบุคคลให้มีสถานภาพตายและพิมพ์ จำหน่ายออกจากทะเบียนบ้าน
- กรณีที่เป็นทะเบียนการตายแบบไม่ทราบผู้ตายเป็นใครให้ผู้ปฏิบัติงานบันทึกเลขประจำตัว
   13 หลักที่ทราบเพื่อค้นหาข้อมูลรายการคนและตรวจสอบข้อมูลว่าเป็นบุคคลเดียวกัน เพื่อ
   ปรับปรุงรายการทะเบียนการตาย และรายการบุคคลให้มีสถานภาพตายและพิมพ์จำหน่าย
   ออกจากทะเบียนบ้าน
- กรณีที่สำนักทะเบียนทำการรับแจ้งตามปกติ จะไม่สามารถทำการรับแจ้งตายได้อีก

กรณีที่ไม่พบข้อมูลทะเบียนการตาย ระบบแสดงข้อมูลบุคคลที่พบเพื่อให้ตรวจสอบ

| พื้อ Curcus of Restationan activities การเมือง การเป็นกรกษฎก<br>สำนักปริมากการหรับให้ม<br>การบการปกรรกง |                               |                                     |  |  |
|----------------------------------------------------------------------------------------------------|-------------------------------|-------------------------------------|--|--|
| สำนักทะบีย                                                                                              | ยนอำเภอเมื่อ<br>รับแจ้งตาย สำ | วง <mark>นครปฐม</mark><br>หรับตนไหย |  |  |
| ข้อมูลผู้ตาย ข้อมูลการตาย ข้อมูลผู้แจ้งตาย ข้อมูลการจัดการศพ                                            |                               |                                     |  |  |
| สำนักทะเบียนที่ตาย                                                                                      |                               |                                     |  |  |
| วันที่แจ้งตาย 07/05/2558 วันที่ตาย 🔄 นาลา 🔃 น. อายุ 🛄 ปี - เลือก - 💌                                    | เดือน - เลือก -               | - 🔻 วัน                             |  |  |
| ผู้รักษาก่อนตาย 🔤 ครุณาเลือก 💌                                                                          |                               |                                     |  |  |
| สาเหตุการตาย                                                                                            |                               |                                     |  |  |
| สาเหตุการตายอื่นๆ (1)                                                                                   | ระยะเวลา                      | วัน                                 |  |  |
| สาเหตุการตายอื่นๆ (2)                                                                                   | ระยะเวลา                      | วัน                                 |  |  |
| สาเหตุการตายอื่นๆ (3)                                                                                   | ระยะเวลา                      | วัน                                 |  |  |
| สาเหตุการตายอื่นๆ (4)                                                                                   | ระยะเวลา                      | วัน                                 |  |  |
| โรค/ภาะอื่นที่เป็นเหตุหนุน                                                                              |                               |                                     |  |  |
| รายละเอียดการตั้งครรภ์ ไม่ทราบ 💌 ระยะเวลาตั้งครรภ์ 📃 สัปดาห์                                            |                               |                                     |  |  |
| ประเภทสถานที่ตาย กรุณาเลือก 💌                                                                           | ประเภทสถานที่ตาย กรุณาเลือก 💌 |                                     |  |  |
| สถานที่ตาย กรณีไม่ได้ตายในที่อยู่อาศัย หรือโรงพยาบาล                                                    |                               |                                     |  |  |
| พักอยู่นาน 📃 ปี - เลือก - 💌 เดือน - เลือก - 💌 วัน ที่อยู่สถานที่ตาย 🔿 ที่อยู่ตามทะเ                     | บียนบ้าน 🔘 ท                  | เม่ใช่                              |  |  |
| ที่อยู่ของสถานที่ตาย                                                                                    |                               |                                     |  |  |
| ຄຳແນະນຳ :                                                                                               |                               |                                     |  |  |
| 层 ตรวจสอบ 🎒 พิมพ์ทะเบียนบ้าน                                                                            |                               |                                     |  |  |
| DEATH_QR 1.84/1.12 วันที่ 7 พ                                                                           | ฤษภาคม 2558 เวล               | ลา 11:29:40 <mark>น</mark>          |  |  |

รูปที่ 5 แสดงรายละเอียดข้อมูลการตาย

ผู้ปฏิบัติงานบันทึกข้อมูลในส่วนของสถานที่ตาย ที่อยู่ที่ตาย โดยส่งข้อมูลรายละเอียดที่บันทึก ให้ระบบตรวจสอบความถูกต้อง

|                                                    | สำนักทะเบียนอำเภอเมืองนค<br>อัพบรับอน สำหรับอ                                                                                                    |
|----------------------------------------------------|----------------------------------------------------------------------------------------------------|
| มูลผู้ตาย ข้อมูลการต <sup>.</sup>                  | าย ข้อมูลผู้แจ้งตาย ข้อมูลการจัดการศพ                                                                                                    |
| ผู้แจ้งตาย                                         |                                                                                                    |
| -<br>ความเกี่ยวพันกับผู้ตาย                        | เลขประจำตัวประชาชนอำนบัตร   กรุณาเลือก 💌                                                                                                    |
| ต่านำหน้านาม                                       |                                                                                                    |
| สื่อตัว                                            |                                                                                                    |
| designer värgärgererererererererererererererererer |                                                                                                    |
| ที่อยู่ของผู้แจงต่าย                               | <ul> <li>คายยังครากนายพิตาย</li> <li>คายยังครากนายพิตาย</li> <li>คายขังครากนายพิตาย</li> <li>คายขังครากนายพิตาย</li> <li>คายพิตาย</li> <li>คายพิตาย</li> <!--</th--></ul> |
| ระบุที่อยู่ของผู้แจ้งตาย                           |                                                                                                    |
| หลักรานการแจ้งตาย —                                |                                                                                                    |
| ⊙ี"แม้มี ⊂ี มีหนั                                  | สือรับรองการตาย 🔍 มีในรับแจ้งการตาย เลขที่                                                                                                    |
|                                                    |                                                                                                    |
| i neu al lucio di c                                |                                                                                                    |
| เสียยาเปลาเรียง                                    |                                                                                                    |
| 100011001520                                       |                                                                                                    |
| 199911991993                                       |                                                                                                    |
| 19971041933                                        |                                                                                                    |
|                                                    |                                                                                                    |
| แนะนำ :                                            |                                                                                                    |

รูปที่ 6 แสดงรายละเอียดข้อมูลผู้แจ้งตาย

หากข้อมูลสถานที่ตายถูกต้อง ระบบแจ้งให้ผู้ปฏิบัติงานทราบเพื่อดำเนินการต่อไป ผู้ปฏิบัติงานบันทึก เลขรหัสประจำตัว 13 หลัก หรืออ่านบัตรของผู้แจ้งการตาย โดยการอ่านบัตรของผู้แจ้งการตาย เป็นกรณีที่ผู้ แจ้งการตายมีบัตรประจำตัวประชาชนแบบ Smart Card ซึ่งระบบจะทำการตรวจสอบและระบบแจ้งให้ ผู้ปฏิบัติงานทราบ

| The Europe of Registration Resultstration<br>สำนักบริหารการทรบบิยน<br>กระการปกครอง | 4                     | การบริษารับแร้งกาย<br>การบริษารับแร้งกาย               |
|------------------------------------------------------------------------------------|-----------------------|--------------------------------------------------------|
|                                                                                    | <u> </u>              | สำนักทะเบียนอำเภอเมืองนครปฐม<br>รับแจ้งตาย สำหรับตบไทย |
| ข้อมูลผู้ตาย ข้อมูลการตาย ข้อมูลผู้แจ้งตาย                                         | ข้อมูลการจัดการศพ     |                                                        |
| _ การจัดการศพ                                                                      |                       |                                                        |
| วิธีการจัดการศพ 🔿 ไม่ระบุ 🔿 เก็                                                    | J C ฝัง C เผา C อื่นๆ |                                                        |
| ที่อยู่สถานที่จัดการศพ                                                             |                       |                                                        |
| ຕຳນລ                                                                               | อำเภอ                 | จังหวัด                                                |
| ผู้รับแจ้งตาย                                                                      |                       |                                                        |
| เจาหนาท 3-7005-00946-9                                                             | -5  น.ส.นาฏอนงค พุทธา |                                                        |
| นายทะเบียน 3-7005-00946-9                                                          | -5 น.ส.นาฏอนงค์ พุทธา |                                                        |
| การเปลี่ยนแปลงการจัดการศพ                                                          |                       |                                                        |
| การจัดการศพจาก                                                                     |                       |                                                        |
| ผู้รับแจ้งการเปลี่ยนแปลง                                                           |                       |                                                        |
| เจ้าหน้าที่                                                                        | -                     |                                                        |
| นายทะเบียน                                                                         | <u>-</u>              |                                                        |
| ນັ້ນເຊື້ອນນັ້ນເອີນ                                                                 |                       |                                                        |
|                                                                                    |                       |                                                        |
| ຕຳເຫຼາະຈຳວ -                                                                       |                       |                                                        |
| คาณแผน .                                                                           | 🖵 ນັບທີ່ຄອັນແຂ່       | ນ ໄ≑= ຄວນຄວຣສຳພນ ໄ 🔿 ຄສາມນນ ໄ 🖪 ຄວກ 🗌                  |
| DEATH_QR 1.84/1.12                                                                 |                       | วันที่ 7 พฤษภาคม 2558 เวลา 11:37:01 น                  |

# รูปที่ 7 แสดงรายละเอียดเกี่ยวกับข้อมูลการจัดการศพ

ผู้ปฏิบัติงานบันทึกข้อมูลการจัดการศพ โดยบันทึกวิธีจัดการศพและที่อยู่สถานที่จัดการศพ ส่งให้ระบบ ตรวจสอบ

## ระบบการบริการทะเบียนการตาย

| ານວ ເພາ<br>ຄຳເນິກ<br>ຄວາມລາ | construction actionations (compared to more<br>มาริการการการเป็นน                                                                                                    | การบัฒนิสการแบบสาวารการ<br>การบริณาสินการ                                                          |
|-----------------------------|----------------------------------------------------------------------------------------------------|----------------------------------------------------------------------------------------------------|
| ข้อมูล<br>ผู้แ<br>ควา       | ในศาร้อง พ.ร.31 <ul> <li>พลักฐาน</li> <li>มัตรประจำตัวมู้แจ้ง</li> <li>สำเนาทะเบียนบ้าน(ที่มีชื่ออยู่)</li> <li>พมังสือรับรองการตาย</li> <li>ใบรับแจ้งการตาย</li> </ul> | ະ                                                                                                  |
| เ<br>ระบุ<br>−หลั           | <ul> <li>แสดงหลักฐานทั้งหมด</li> <li>ผู้ยื่นคำร้อง</li> <li>ฐานะ : หน้ายงานหรือเจ้าหน้า</li> <li>อาชีพ : พนักงานราชการ</li> </ul>                                       | พ.ร.31<br>กรุณาตรวจสอบศำร้องห.ร.31 ต้องการพิมพ์ใหม่หรือไม่?<br>Yes No                              |
| คำแนะ                       | <ul> <li>เส้นอนายทะเบียนฯ ได้ตรวจสอบค่</li> <li>เห็นควรดำเนินการให้โดย</li> <li>ไม่อาจดำเนินการให้ได้ เนื่องจาก</li> </ul>                                              | าร้องและหลักฐานแล้ว เห็นว่า<br>โดยไม่เรียกเก็บค่าธรรมเนียม ▼<br>หลักฐานไม่เพียงพอ<br>พิมพ์ใบท.ร.31 |
| 🛃 ຫຣາ<br>DEATH_(            | จสอบ 🦪 พิมพ์ทะเบียนบ้าน<br>วุR 1.84/1.12                                                                                                    | 🔛 บันทึกรับแจ้ง 🗦 รายการที่พบ 🛛 🟠 กลับเมนู 🖌 🔂 ออก<br>วันที่ 7 พฤษภาคม 2558 เวลา 11:46:18 น.       |

รูปที่ 8 แสดงหน้าจอ เพื่อบันทึกใบคำร้อง ท.ร.31 และพิมพ์ใบ ท.ร.31

เมื่อผู้ปฏิบัติงานบันทึกข้อมูลการจัดการศพแล้วกดปุ่มตรวจสอบ จะแสดงหน้าจอเพื่อบันทึกใบคำรร้อง ท.ร.31 และพิมพ์ใบ ท.ร.31 และผู้ปฏิบัติงานสามารถสั่งพิมพ์ใบ ท.ร.31 ใหม่ได้

| ານອ<br>ສຳເນີ<br>ຄອນ                         | พระพ c/ Registration<br>ใกษรีหารการทะเบีย<br>การปกกรอง | การรับประเพณะ<br>การรับประเพณะ<br>การราย<br>การราย<br>การ<br>การ<br>การ<br>การ<br>การ<br>การ<br>การ<br>การ<br>การ<br>การ |  |
|---------------------------------------------|--------------------------------------------------------|----------------------------------------------------------------------------------------------------|--|
|                                             |                                                        | สำนักทะเบียนอำเภอเมืองนครปฐม<br>รับแจ้งตาย สำหรับคนไหย                                                                                                    |  |
| ข้อมู                                       | เลผู้ตาย [ ข้อมูลการตา:                                | ป ข้อมูลผู้แจ้งตาย ข้อมูลการจัดการศพ                                                                                                    |  |
| En.                                         | ารจัดการศพ                                             |                                                                                                    |  |
|                                             | วิธีการจัดการศพ                                        | Ο″แระบุ Ο เก็บ Ο ฝัง ⊙ เผา Ο อื่นๆ                                                                                                    |  |
| i                                           | ที่อยู่สถานที่จัดการศพ                                 | วัดพระปฐมเจดีย์                                                                                                    |  |
|                                             | – ผู้รับแ จังตาย ——                                    | คำสั่งนายทะเบียน                                                                                                    |  |
|                                             | เจ้าหน้าที่                                            | 🔿 อนุมัติ                                                                                                    |  |
|                                             | นายทะเบียน                                             | C รอดำเนินการ                                                                                                    |  |
|                                             | วระหาโซ็นหมาย เองระจัดร                                | C ไม่อนุมัติ                                                                                                    |  |
|                                             | การจัดการสพจาก                                         |                                                                                                    |  |
|                                             | - ผู้รับแจ้งการเปลี่ยน<br>เจ้าหน้าที่                  | ให้เลือกตามคำสั่งของนายทะเบียน กรณีไม่อนุมัติให้บันทึกเหตุผล ตกลง                                                                                                    |  |
|                                             | นายทะเบียน                                             |                                                                                                    |  |
|                                             | บันทึกเพิ่มเติม                                        |                                                                                                    |  |
|                                             |                                                        |                                                                                                    |  |
| คำแ                                         | มะนำ :                                                 | หำการขอเลขที่คำร้องเรียบร้อยแล้ว เลขที่คำร้อง 160/2558                                                                                                    |  |
| 🛃 GI                                        | เรวจสอบ 🎒 พิมพ์ท                                       | ะเบียนบ้าน 📔 บันทึกรับแจ้ง 🗦 รายการที่พบ 🚮 กลับเมนุ 🔤 ออก                                                                                                    |  |
| DEAT                                        | H_QR 1.84/1.12                                         | วันที่ 7 พฤษภาคม 2558 เวลา 14:35:05 น.                                                                                                    |  |
| รูปที่ 9 แสดงหน้าจอให้เลือกคำสั่งนายทะเบียน |                                                        |                                                                                                    |  |

ระบบการบริการทะเบียนคนตาย - 8 -

เมื่อผู้ปฏิบัติงานไม่ต้องการพิมพ์เอกสารใหม่ โดยกดปุ่ม "No" โปรแกรมจะแสดงหน้าจอให้เลือก คำสั่ง นายทะเบียน เมื่อเลือกแล้วให้กดปุ่ม "ตกลง" เพื่อดำเนินการต่อไป

| The Europe of Recision<br>สำนักบริหารการทะเบี<br>กรุงการปกกรรง | การรับแรงการแกรงการรับการการรับการการการการการการการการการการการการการก        |  |  |
|----------------------------------------------------------------|--------------------------------------------------------------------------------|--|--|
|                                                                | สำนักทะเบียนอำเภอเมืองนครปฐม<br>รับแจ้งตาย สำหรับคนไหย                         |  |  |
| ข้อมูลผู้ตาย ข้อมูลการตา                                       | ย ข้อมูลผู้แจ้งตาย ข้อมูลการจัดการศพ                                           |  |  |
| การจัดการศพ                                                    |                                                                                |  |  |
| วิธีการจัดการศพ                                                | ⊖ "ไม่ระบุ ⊖ เก็บ ฺ ⊂ ฝัง ฺ ● เผา ฺ ⊂ อื่นๆ                                    |  |  |
| ที่อยู่สถานที่จัดการศพ                                         | วัดพระปฐมเจดีย์                                                                |  |  |
|                                                                | ตำบล พระประโทน อำเภอ เมืองนครปฐม จังหวัด นครปฐม                                |  |  |
| ผู้รับแจ้งตาย                                                  |                                                                                |  |  |
| เจ้าหน้าที่                                                    | 3-7 <mark>แล้งให้ทราบ</mark>                                                   |  |  |
| นายทะเบียน                                                     | 3-7<br>กรุณาเตรียมใบคำร้อง ท.ร.31 ที่มีลายเว้นครบถ้วน                          |  |  |
| _ การเปลี่ยนแปลงการจัดก                                        | และเอกสารเหมแอมู่เช่น บอรบระจาธารูแจง กระเท เม เออ แบบตร , หนังสอรบรองการเก่าอ |  |  |
| การจัดการศพจาก                                                 |                                                                                |  |  |
| - ผู้รับแจ้งการเปลี่ยน                                         | แปล.                                                                           |  |  |
| LALINATINI                                                     |                                                                                |  |  |
| นายทะเบียน                                                     | <u></u>                                                                        |  |  |
|                                                                |                                                                                |  |  |
|                                                                |                                                                                |  |  |
|                                                                |                                                                                |  |  |
| คำแนะนำ :                                                      | ทำการขอเลขที่คำร้องเรียบร้อยแล้ว เลขที่คำร้อง 160/2558                         |  |  |
| 层 ตรวจสอบ 🎒 พิมพ์ห                                             | ะเบียนบ้าน 🗦 🗄 รายการที่พบ 🚮 กลับเมนู 🔄 ออก                                    |  |  |
| DEATH_QR 1.84/1.12                                             | วันที่ 7 พฤษภาคม 2558 เวลา 14:35:31 น.                                         |  |  |
| <u>a</u> .                                                     | ย ยดย ส ด งย ส่ง                                                               |  |  |

รูปที่ 10 แสดงหน้าจอแจ้งให้เตรียมใบคำร้อง ท.ร.31 เพื่อทำการสแกนเอกสาร

โปรแกรมจะแจ้งผู้ปฏิบัติงานให้เตรียมใบคำร้อง ท.ร.31 เพื่อทำการสแกนเอกสาร ให้ผู้ปฏิบัติงาน ตรวจสอบใบคำร้อง ท.ร.31 และกดปุ่ม "OK" เพื่อทำการสแกนเอกสาร

| Scan 🔸                         | Top = 259 เอกสารที่มี QRCode : D/1<br>Left = 4                                                                                                    |  |
|--------------------------------|----------------------------------------------------------------------------------------------------|--|
| Normal 🝷                       | in an an an an an an an an an an an an an                                                                                                    |  |
|                                | 0.00 - 0.00 - 0. |  |
|                                | ്സിന് പെട്ടും പ്രത്യായത്. പ്രത്യോഗ് സ്റ്റോഗ് നോഗ് നോഗ് നോഗ് പ്രത്യാം സ്വോഗ്<br>സ്റ്റായന് നായനായ സ്വോഗ് സ്പ്രോഗ് പ്രത്യാം പ്രത്യാം പ്രത്യാം പ്രത്യാം<br>എന്നത് പ്രത്യാം പ്രത്യാം പ്രത്യാം പ്രത്യാം പ്രത്യാം പ്രത്യാം പ്രത്യാം പ്രത്യാം പ്രത്യാം പ്രത്യാം പ്രത്യാം പ്രത്യ                                                                                                    |  |
|                                | <ul> <li>Califination and environmental descentional</li> </ul>                                                                                                    |  |
| ©≪ตะ<br>แสดงภาพ<br>ORCode      | n i transverskom kromene i svenskom kristiskom kristiskom kristiskom<br>na svenskom kristiskom kristiskom kristiskom kristiskom kristiskom kristiskom kristiskom kristiskom kristiskom<br>na svenskom kristiskom kristiskom kristiskom kristiskom kristiskom kristiskom kristiskom kristiskom kristiskom k                                                                                                    |  |
| Qricode                        | ് പെങ്കും നിന്നുമാണ് നിന്നും പ്രതിന്നെ പ്രതിന്നെ പ്രതിന്നെ പ്രതിന്നും നിന്നും നിന്നും നിന്നും.<br>പ്രതിന്നും പ്രതിന്നും പ്രതിന്നും പ്രതിന്നും പ്രതിന്നും പ്രതിന്നും പ്രതിന്നും പ്രതിന്നും പ്രതിന്നും പ്രതിന്നും പ                                                                                                    |  |
|                                | தலில் புடைய குறைய குறைய குறைய குறைய குறைய குறைய குறைய குறைய குறைய குறைய குறைய குறைய குறைய குறைய குறைய குறைய கு<br>கலக்களைகளுக்கு                                                                                                    |  |
| จัดเก็บ                        | timest is a state for market in a market in the state of the state of the state o   |  |
| ภาพเอกสาร                      | Sector Sector Sect                                                                                                    |  |
|                                | the real sheat                                                                                                    |  |
| จัดเก็บ                        |                                                                                                    |  |
| ภาพเอกสาร                      | 1                                                                                                    |  |
| เพิ่มเติม                      | n se se possión prese<br>n - mais - mais - mais - mais - mais - mais - mais - mais - mais - mais - mais - mais - mais - mais - mais - mais                                                                                                    |  |
| เสร็จสิ้น<br>การจัดเก็บ<br>ภาพ |                                                                                                    |  |
| 0                              |                                                                                                    |  |
| ย้อนกลับ                       |                                                                                                    |  |
|                                |                                                                                                    |  |
| รูปท 11 แสดงหน้าจอสแกนเอกสาร   |                                                                                                    |  |

ผู้ปฏิบัติงานทำการสแกนเอกสารใบคำร้อง ท.ร.31 และตรวจสอบความถูกต้องของเอกสาร เมื่อเสร็จ แล้วให้กดปุ่ม "ย้อนกลับ" เพื่อดำเนินการพิมพ์ใบมรณบัตรต่อไป

| <ul> <li>พิเอ Gurcev of Redstrotton ผิงแม่ประสปอก<br/>สำนักบริหารการทะเบียน<br/>ถรมการปกกรอง</li> <li>ข้อมูลผู้ตาย ข้อมูลการตาย ข้อมูลผู้แจ้งตา<br/>การจัดการศพ</li> <li>วิธีการจัดการศพ () ไม่ระบุ ()</li> </ul>                   | ย ข้อมูลการจัดการศพ<br>เก็บ © ฝัง ฺ ๏ เผา ฺ ◯ อื่นๆ                                                             | รรบบงกนทรเบี้ยนรกษฎร<br>ดารบริการมีแข้งกาย<br>สำนักทะเบียนอำเภอเมืองนครปฐม<br>รับแจ้งตาย สำหรับคนไทย                                    |
|----------------------------------------------------------------------------------------------------|----------------------------------------------------------------------------------------------------|----------------------------------------------------------------------------------------------------|
| ที่อยู่สถานที่จัดการศพ รัดพระปฐมเจดี<br>ตำบล พระประ<br>ผู้รับแจ้งตาย<br>เจ้าหน้าที่ 3-7005-00946<br>นายทะเบียน 3-7005-00946<br>การเปลี่ยนแปลงการจัดการศพ<br>การจัดการศพจาก<br>ผู้รับแจ้งการเปลี่ยนแปลง<br>เจ้าหน้าที่<br>นายทะเบียน | พิมพ์มรณบัตร<br>กรุณาเลือกชนิดเครื่องพิมพ์<br>เครื่องพิมพ์แบบ Laser<br>เครื่องพิมพ์แบบ Pass book<br>ตกลง ยกเลิก | จังหวัด นครปฐม                                                                                                    |
| บันทึกเพิ่มเติม<br>คำแนะนำ :<br>โมตรวจสอบ 🦪 พิมพ์ทะเบียนบ้าน<br>DEATH_QR 1.84/1.12                                                                                                    | ทำการขอเลขที่คำร้องเรียบร้อยแล้ว เลขที่คำร้อ<br>📃 บันทึกรับแจ้ง                                                 | <mark>ง 160/2558</mark><br>ง <u>1<sup>8</sup>Ξ</u> รายการที่พบ <b>(</b> กลับเมนู <b>(</b> ออก)<br>วันที่ 7 พฤษภาคม 2558 เวลา 15:01:31 น |

รูปที่ 12 หน้าจอให้เลือกเครื่องพิมพ์ เพื่อพิมพ์มรณบัตร

ผู้ปฏิบัติงานเลือกเครื่องพิมพ์เพื่อพิมพ์มรณบัตรแล้ว โปรแกรมจะแสดงหน้าจอตัวอย่างมรณบัตรก่อน พิมพ์มรณบัตรออกเครื่องพิมพ์เพื่อให้ผู้ปฏิบัติงานตรวจสอบความถูกต้องของข้อมูลก่อนยืนยันความถูกต้อง พร้อมมีคำแนะนำว่า เมื่อยืนยันความถูกต้องของเอกสารโปรแกรมจะทำการบันทึกข้อมูล และไม่สามารถ กลับไปแก้ไขรายการได้อีก เมื่อผู้ปฏิบัติงานยืนยันความถูกต้องของเอกสารแล้ว โปรแกรมจึงทำการพิมพ์ใบ มรณบัตรออกมาให้ และส่งข้อมูลเพื่อปรับปรุงข้อมูลในฐานข้อมูลทะเบียนการตาย

### ระบบการบริการทะเบียนการตาย

| ดรมการปกกรอง<br>สำนักทะเบียนอำเภอเมืองนครปฐม                                                                                                    |
|----------------------------------------------------------------------------------------------------|
| รับแจ้งตาย สำหรับคนไหย<br>ข้อนอภรณน ได้อนอกรณน ได้อนอภัมธ์ ขอน ที่อนอการอัตการอน                                                                                                    |
| อมมูลสูงการ อมมูลการคล อมมูลสุณจงสาย ออมูลสุดการ สายการการ                                                                                                    |
| วิธีการจัดการศพ C"ไม่ระบุ C เก็บ C ฝัง ⊛ เผา C อื่นๆ                                                                                                    |
| ที่อยู่สถานที่จัดการศพ วัดพระปฐมเจดีย์                                                                                                    |
| ตำบล พระประโทน อำเภอ เมืองนครปฐม จังหวัด นครปฐม                                                                                                    |
| ผู้รับแจ้งตาย                                                                                                    |
| เลาหนาท 3-7005-00948-9 <mark>กรวจสอบความถูกก้องของใบมรณบัตร 🗶</mark>                                                                                                    |
| นายทรเบยน 3-7005-00946-9: 😲 กดปุ่ม OK หากเอกสารถูกต้อง                                                                                                    |
| การเปลี่ยนแปลงการจัดการศพ                                                                                                    |
| OK     Cancel     Cancel                                                                                                    |
| พูร⊔แสงการเปลยแแยดง<br>เจ้าหน้าที่                                                                                                    |
| นายทะเบียน                                                                                                    |
|                                                                                                    |
| บันทึกเพิ่มเติม                                                                                                    |
|                                                                                                    |
| ศำแนะนำ : เมื่อยืนยันความถูกต้องของเอกสารแล้ว โปรแกรมจะทำการบันทึกข้อมูล และจะไม่สามารถกลับไปแก้ไขรายการได้อีก<br>————————————————————————————————————                                                                                                    |
| โสสรวจลอบ a รายการทพบ ัก กลบแมน ออก<br>DFATH OR 1.84/1.12                                                                                                    |
| ามาระบบเราเสียง<br>เกินสุราชานไปสถาง<br>เกินสุราชานไปสถาง<br>เกินสุราชานไปสาราชานไปสาราชานไปสาราชานไปสาราชานไปสาราชานไปสาราชานไปสาราชานไปสาราชาน<br>เกินสาราชานไปสาราชานไปสาราชานสาราช |
| สำนักทะเบียนอำเภอเมืองนครปฐม                                                                                                    |
| ้บ้อมูลผู้ตาย   ข้อมูลการตาย   ข้อมูลผู้แจ้งตาย   ข้อมูลการจัดการศพ                                                                                                    |
| การจัดการศพ                                                                                                    |
| ວຣັກກຣຈັດກາຣອາທ O ໃນລະບຸ O ເກັບ O ມິນ 💿 ເມາ O ລື່ແຊ                                                                                                    |
| ที่อยู่สถานที่จัดการศพ วัดพระปฐมเจดีย์                                                                                                    |
| ด้าบล พระประโทน อำเภอ เมืองนครปฐม จังหวัด นครปฐม                                                                                                    |
| ผู้รับแล้งตาย                                                                                                    |
| เขาเหลาหม่าง 377 สนการในมรณบัตร                                                                                                    |
| นายทะเบยน 3-7 🥡 กรดาเครียนในแรกบัตรที่มีอายารับตองบายหาเบียน เพื่อปาการสมอน ออสาร                                                                                                    |
| การเปลี่ยนแปลงการจัดการศพ                                                                                                    |
| การจัดการศพจาก                                                                                                    |
| ผู้รับแล้งการเปลี่ยนแปลง<br>เอ้าหน้าที่                                                                                                    |
|                                                                                                    |
|                                                                                                    |
| บันทึกเพิ่มเดิม                                                                                                    |
|                                                                                                    |
|                                                                                                    |
| 📓 ตรวจสอบ 🎒 พิมพ์ทะเบียนบ้าน                                                                                                    |
|                                                                                                    |

(R. 1.84/1.12 จะ 1.84/1.12 รูปที่ 14 แสดงคำแนะนำให้เตรียมใบมรณบัตร เพื่อทำการสแกนเอกสาร

ผู้ปฏิบัติงานสแกนเอกสารและตรวจสอบความถูกต้องของเอกสารเสร็จแล้ว ให้กดปุ่ม "ย้อนกลับ" เป็น การเสร็จสิ้นการสแกนเอกสาร ผู้ปฏิบัติงานสามารถเลือกพิมพ์บันทึกการตายลงในทะเบียนบ้านฉบับเล่มของ ผู้ตายโดยให้ระบุหน้าที่ของทะเบียนบ้าน พร้อมทั้งแสดงข้อความที่จะพิมพ์ออก เพื่อให้ผู้ปฏิบัติงานยืนยันการ พิมพ์